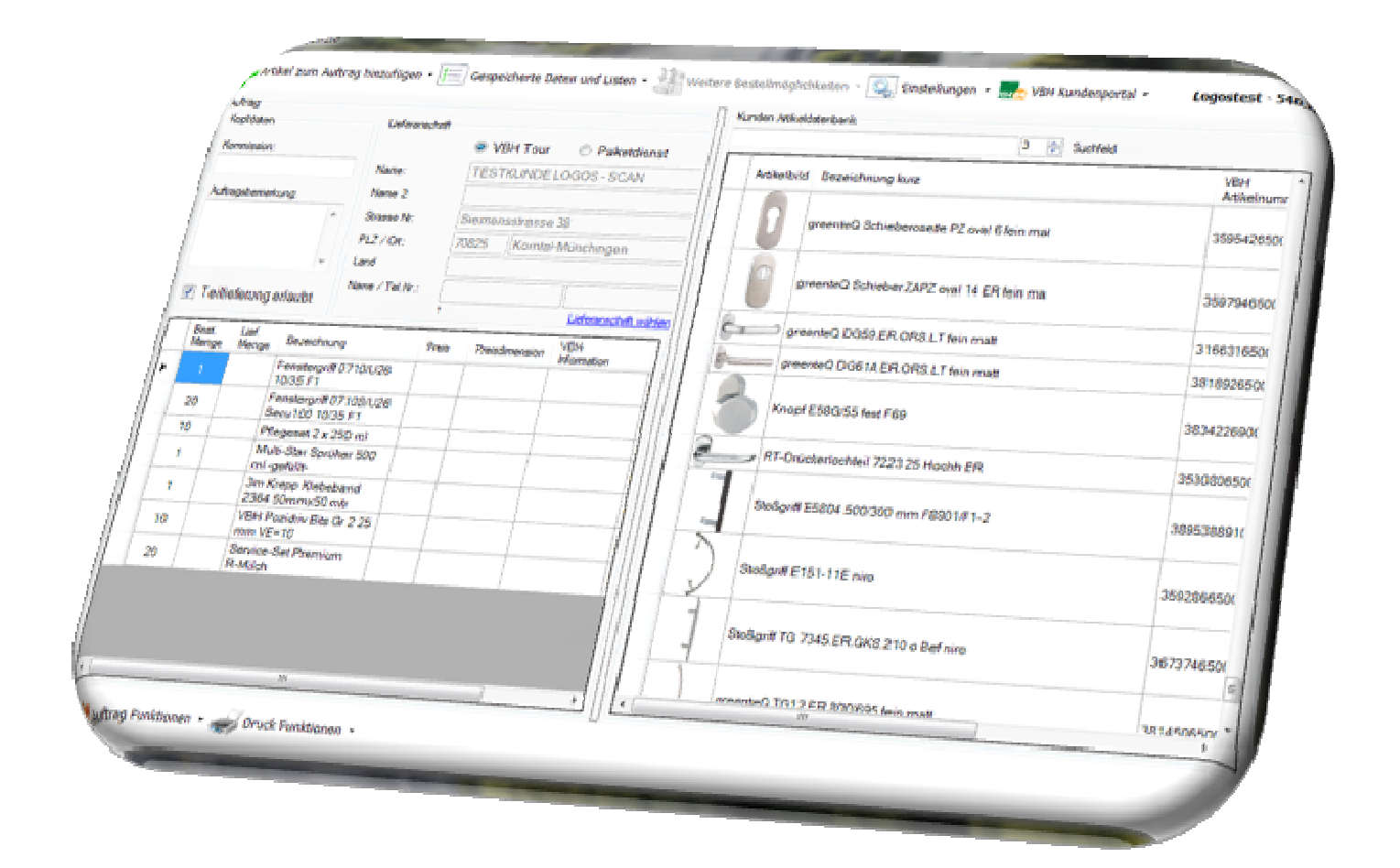

# logos easyScan Kurzanleitung

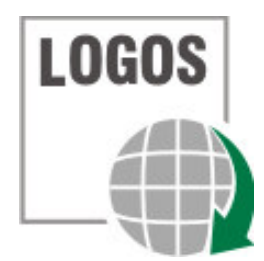

# LOGOS EASYSCAN KURZANLEITUNG Installation

### LOGOS EASYSCAN HERUNTERLADEN

- 1. Die Software easyScan finden Sie auf der <u>www.vbh.de</u> Seite unter dem Punkt SERVICE / LOGOS und DOWNLOADS
- 2. Wählen Sie bitte unter easyScan Bestellsoftware den Punkt Softwareprogramm
- 3. Laden Sie sich die Datei (Zipdatei) herunter und speichern Sie diese z.B. auf dem Desktop.

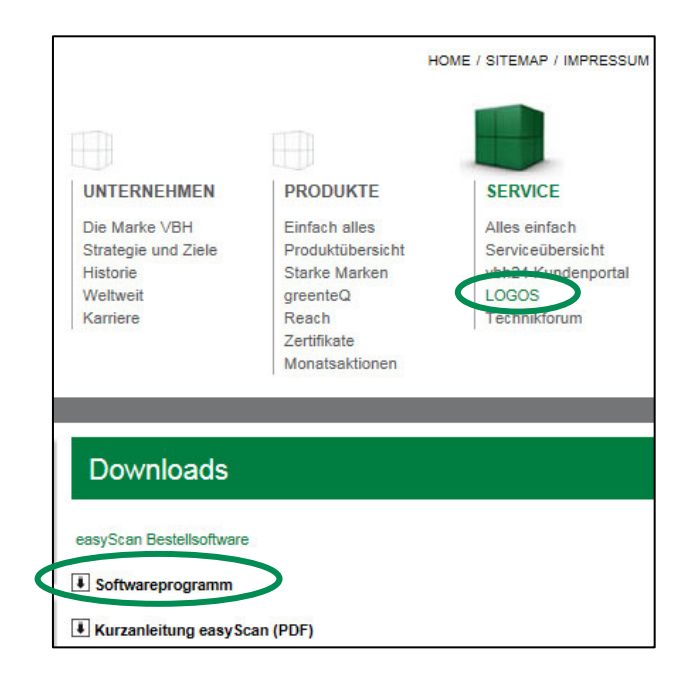

## LOGOS EASYSCAN ENTPACKEN

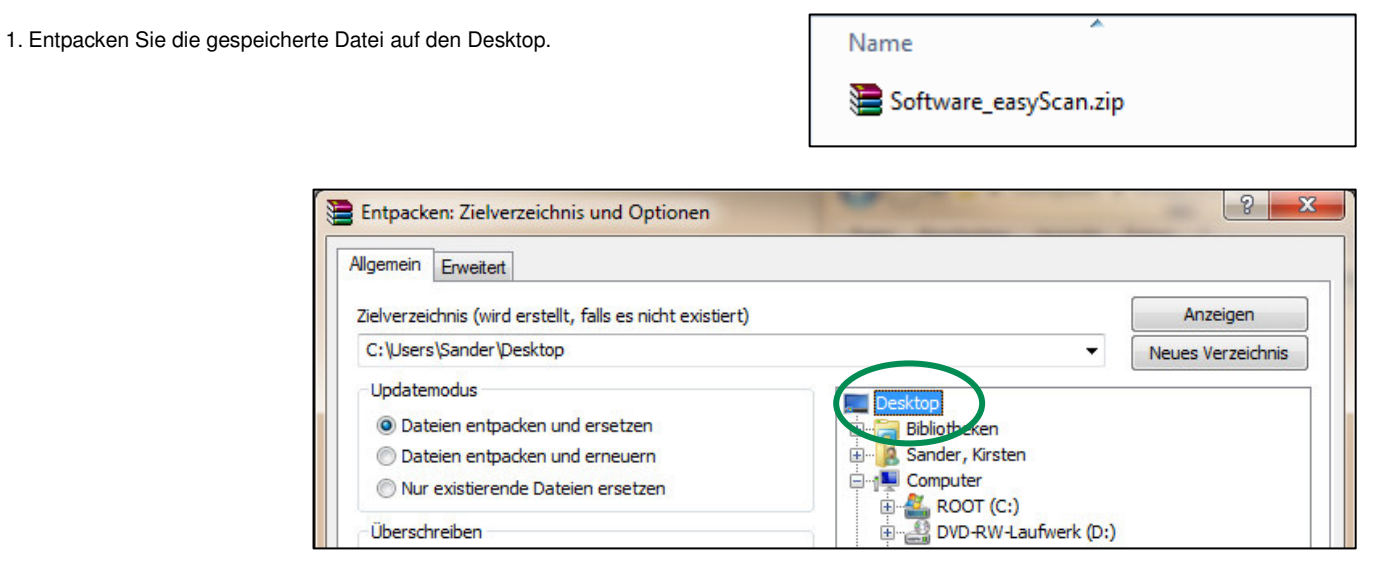

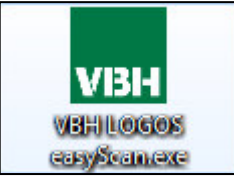

# LOGOS EASYSCAN KURZANLEITUNG Installation

## EASYSCAN STARTEN UND ZUGANG EINRICHTEN

1. Doppelklick auf "VBH LOGOS easyScan.exe" Icon Sobald sich easyScan öffnet muss der Zugang hinterlegt werden.

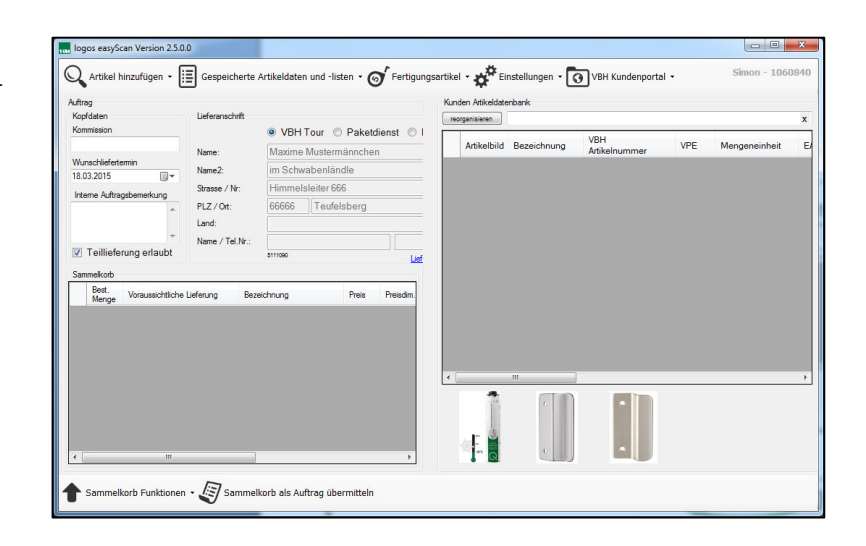

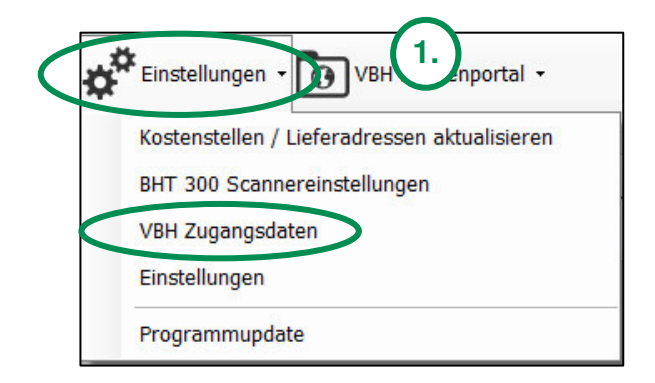

2. Klicken Sie im Menü "Einstellungen" auf die Option "VBH Zugangsdaten".

- Zugang hipzufilieen
   2.

   Name:
   VBH Kundennummer:

   VBH24 Benutzerpasswort:
   Image: Market State State S
- Danach öffnet sich ein neues Fenster, in dem Sie Ihren vbh24 Benutzername sowie vbh24 Passwort eingeben müssen. Das Feld "Name" können Sie beliebig füllen. Mit Klick, auf den Button "Hinzufügen", wird der Zugang hinzugefügt.

# LOGOS EASYSCAN KURZANLEITUNG Installation

## VOREINSTELLUNGEN

- 1. Auf die Schaltfläche "Gespeicherte Artikeldaten und listen" gehen und anschließend "Sortimente anzeigen" auswählen.
- 2. Klicken Sie auf "Sortimente aktualisieren". Dieser Vorgang kann unter Umständen einige Minuten dauern.

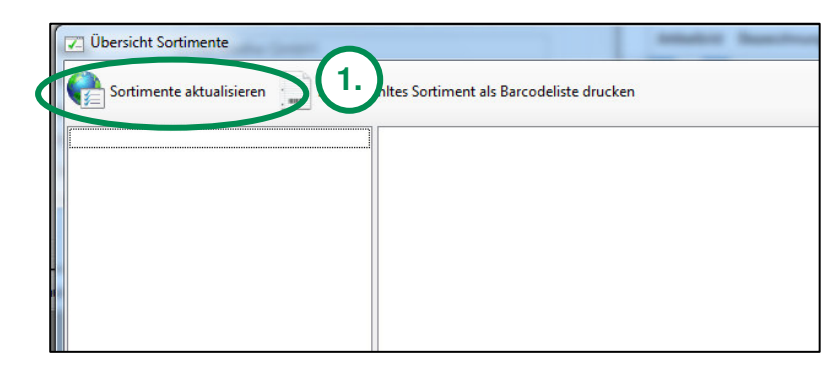

 Kunden Artikeldatenbank füllen. Geeignet hierfür ist das sogenannte maschinelle Sortiment, erkennbar an dem Kundennamen.

Maschinelles Sortiment: Beinhaltet alle Artikel, die der Kunde in den letzten 12 Monaten zweimal gekauft hat.

Weitere Sortimente für die Kunden Artikeldatenbank müssen mit dem Kunden abgesprochen werden.

| agerware           | Artikelbezeichnung                       | VBH Artikelnum | Verpackungsein | Mengeneinheit | Pro |
|--------------------|------------------------------------------|----------------|----------------|---------------|-----|
| AASCHINELL NEU     | BAD-Garnitur M151/42KV/42KVS RHF+SST SK/ | 3802494900     | 1              | Garnitur      | 274 |
| Rolle              | ZT-Garnitur E1430Z/42KV/42KVS RHF+SST 0B | 3816916900     | 1              | Garnitur      | 28  |
| Sortiment Werzalit | ZT-Garnitur E1430Z/42KV/42KVS RHF+SST PZ | 3816926900     | 1              | Garnitur      | 28  |
| tefan Schmid       | BAD-Garnitur E1430Z/42KV/42KVS RHF+SST S | 3816936900     | 1              | Garnitur      | 28  |
| uren               | Gleitabschluss K 25 165 mm grau Is       | 3902021201     | 1              | Stück         | 14  |
|                    | Gleitabschluss K 25 165 mm grau rs       | 3902021202     | 1              | Stück         | 14  |
|                    | Gleitabschluss K 25 180 mm grau Is       | 3902031201     | 1              | Stück         | 14  |
|                    | Gleitabschluss K 25 180 mm grau rs       | 3902031202     | 1              | Stück         | 14  |
|                    | Gleitabschluss K 25 195 mm grau Is       | 3902041201     | 1              | Stück         | 14  |
|                    | Gleitabschluss K 25 195 mm grau rs       | 3902041202     | 1              | Stück         | 14  |
|                    | Gleitabschluss K 25 210 mm grau Is       | 3902051201     | 1              | Stück         | 14  |
|                    | Gleitabschluss K 25 210 mm grau rs       | 3902051202     | 1              | Stück         | 14  |
|                    | Fensterbank VBH 250 mF 165 mm EV 1       | 8788890100     | 6              | m             |     |
|                    | Fensterbank VBH 250 mF 180 mm EV 1       | 8788900100     | 6              | m             |     |
|                    | Fensterbank VBH 250 mF 195 mm EV 1       | 8788910100     | 6              | m             |     |
|                    | Fensterbank VBH 250 mF 210 mm EV 1       | 8788920100     | 6              | m             |     |
|                    |                                          | 070000400      | ^              |               |     |

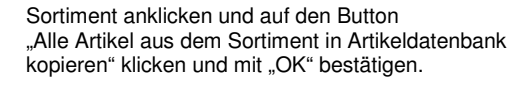

| Obersicht Sortimente     Sortimente aktualisieren Ausge                                                                                                  | ewähltes Sortiment als Barcodeliste drucken                                                                                                    |
|----------------------------------------------------------------------------------------------------|----------------------------------------------------------------------------------------------------|
| Lagerware<br>MASCHINELL NEU<br>Montage<br>Rollo<br>Sortiment Werzalit<br>Stefan Schmid<br>Türen<br>Alle Artikel aus dem Sort<br>kann je nach Artikelanza | Artikelbezeichnung<br>BAD-Garnitur M151/42KV/42KVS RHF+SST SK/<br>ZT-Garnitur E14302/42KV/42KVS RHF+SST OB<br>ZT-Garnitur E14302/42KV/42KVS RHF+SST PZ<br>BAD-Garnitur E14302/42KV/42KVS RHF+SST S<br>Gleitabschluss K 25 165 mm grau Is<br>Gleitabschluss K 25 165 mm grau Is<br>Gleitabschluss K 25 160 mm grau Is<br>Gleitabschluss K 25 180 mm grau Is<br>Gleitabschluss K 25 180 mm grau Is<br>Gleitabschluss K 25 180 mm grau Is<br>Gleitabschluss K 25 180 mm grau Is<br>Gleitabschluss K 25 180 mm grau Is<br>Gleitabschluss K 25 180 mm grau Is<br>Gleitabschluss K 25 180 mm grau IS<br>Gleitabschluss K 25 180 mm grau IS<br>Gleitabsch |
|                                                                                                    |                                                                                                    |
| Alle Artikel aus Sortiment in Artikeldat                                                                                                    | enbank kopieren 📋 Alle Artikel aus Sortiment in Sammel                                                                                                    |

4

## **ARTIKEL MANUELL HINZUFÜGEN**

| 1. Auf "Artikel hinzufügen" klicken.<br>2. In das Feld "Artikelnummer" können Sie entweder                                                   | 2.                                                  |
|----------------------------------------------------------------------------------------------------|-----------------------------------------------------|
| die VBH Artikelnummer,<br>die EAN<br>oder die Herstellerartikelnummer<br>eingeben.<br>Danach entweder mit Enter bestätigen oder auf "Suchen" | Artikelnummer:<br>Suchen<br>Artikel Auswahlbox:     |
| klicken.                                                                                                    |                                                     |
| 2. Mit Manga singahan und Hingufügan" dan Artikal in dan                                                                                     | VBH Artikelnummer:<br>Produzenten Artikelnummer: 3. |
| Sammelkorb hinzufügen.                                                                                                    | Verpackungseinheit:<br>Bestellmenge: Hinzufügen     |

#### Besonderheit:

Bei mehrfach vorhandener Herstellerartikelnummer erscheinen diese Artikel in der Auswahlbox. Um den gewünschten Artikel dann hinzuzufügen, markieren Sie ihn und klicken dann auf "Hinzufügen".

| Artikelnummer:                                                                           |                                  |   | Suchen    |
|------------------------------------------------------------------------------------------|----------------------------------|---|-----------|
| Artikel Auswahlbox:                                                                      |                                  |   |           |
| Mittelband 52389 silber                                                                  |                                  |   |           |
| Fischer Gipskartondübe                                                                   | el GK                            |   |           |
|                                                                                          |                                  |   |           |
|                                                                                          |                                  |   |           |
|                                                                                          |                                  |   |           |
|                                                                                          | 2201000100                       |   | ]         |
| VBH Artikelnummer:                                                                       | 3381000100                       |   |           |
| VBH Artikelnummer:<br>Produzenten Artikelnummer:                                         | 3381000100<br>52389              | ß | kein Bild |
| VBH Artikelnummer:<br>Produzenten Artikelnummer:<br>Verpackungseinheit:                  | 3381000100<br>52389<br>100 Stück | ß | kein Bild |
| VBH Artikelnummer:<br>Produzenten Artikelnummer:<br>Verpackungseinheit:                  | 3381000100<br>52389<br>100 Stück | ß | kein Bild |
| VBH Artikelnummer:<br>Produzenten Artikelnummer:<br>Verpackungseinheit:<br>Bestellmenge: | 3381000100<br>52389<br>100 Stück | ß | kein Bild |

## ARTIKEL MITTELS BAUSATZFINDER HINZUFÜGEN

 Der Bausatzfinder ist über die Schaltfläche "Gespeicherte Artikeldaten und -listen" unter dem gleichnamigen Menüpunkt zu finden.

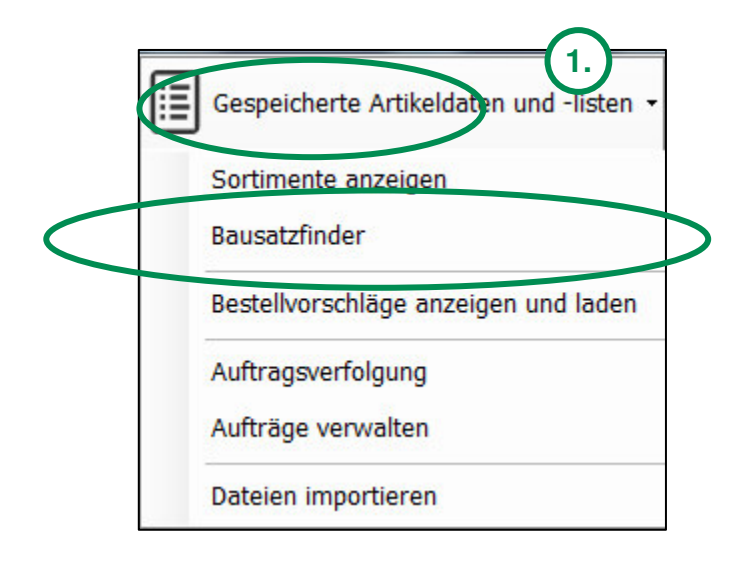

- Der Bausatzfinder enthält beim ersten Aufruf noch keine Daten. Über den Button "Bausätze wählen" können die gewünschten Bausätze selektiert werden.
  - Bausat
- 3. In der "Bausatzauswahl" sind per Mausklick bei den zu ladenden Bausätzen ein Haken zu setzen.

4. Sind die benötigten Bausätze ausgewählt werden über den Button "Speichern und Aktualisieren" die Daten in das Programm geladen. Der Vorgang kann, je nach Geschwindigkeit der Internetverbindung und Anzahl der selektierten Bausätze, einige Sekunden dauern.

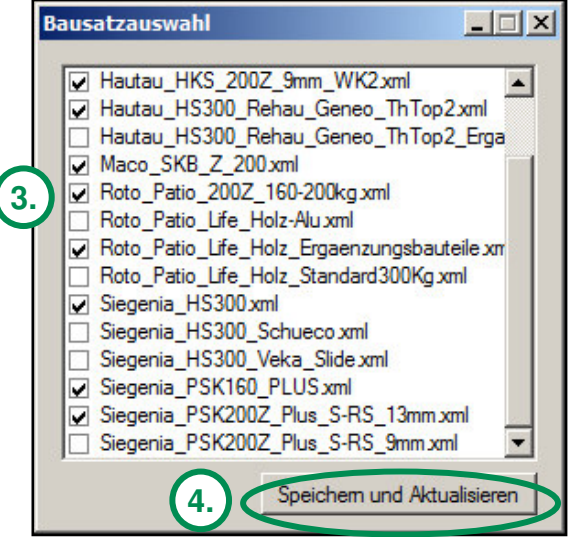

Bausätze auswählen

5. Nachdem die Daten geladen wurden, wird der gewünschte "Bausatz" im linken Fenster ausgewählt. Unter "Artikelgruppen" kann per Doppelklick die benötigte Kombination stufenweise ausgesucht werden.

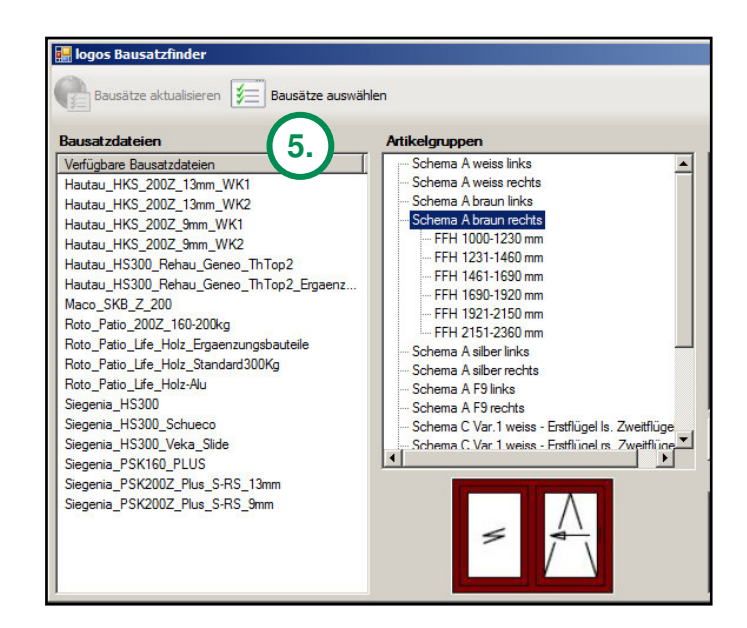

6. Die benötigten Artikel und jeweiligen Mengen für den Bausatz werden im rechten Fenster angezeigt. Per Klick auf die Schaltfläche "Alle ausgewählte Artikel in Sammelkorb übernehmen" wird der Sammelkorb gefüllt.

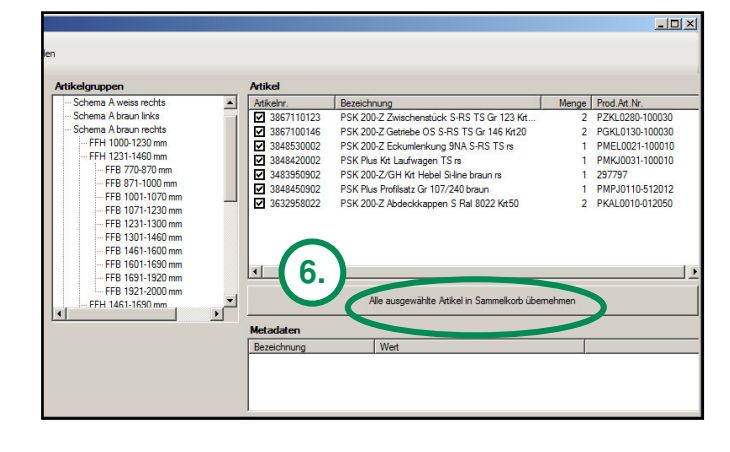

## ARTIKEL AUS KUNDEN ARTIKELDATENBANK ZUM SAMMELKORB HINZUFÜGEN

Durch Doppelklick auf die Artikelbezeichnung öffnet sich ein neues Fenster, in dem Sie die Bestellmenge eintragen können.

Bei Bestätigung der ausgewählten Menge mit Klick auf OK wird der markierte Artikel zum Sammelkorb hinzugefügt.

Suche nach Artikeln in der Kunden Artikeldatenbank möglich nach VBH Nummer, Lieferantenartikelnummer, Bezeichnung, EAN Nummer usw.

| utrag<br>Kopfdaten        | Lieferanschrift |         |               |            | Kunden Artikeldat | tenbank                                                     |
|---------------------------|-----------------|---------|---------------|------------|-------------------|-------------------------------------------------------------|
| Kommission                |                 | VBH     | Tour 🔘 Paket  | dienst 🗇 I |                   |                                                             |
|                           | Name:           | Maxime  | Mustermännche | en         | Artikelbild       | 2. Continuing                                               |
| Wunschliefertermin        | Name2           | im Schw | abenländle    |            | , kein Bild       | *Auslauf* - Schließblech FRA U2403FAB gr rs                 |
| 18.03.2015                | Owner (No       | Himmol  | aloitor 666   |            |                   |                                                             |
| Interne Auftragsbemerkung | Strasse / Nr.   | minimer | sieiter ooo   |            |                   | Türverschl.STV-AP179 U2460/45 92/9 M2 mc Artung:Bestimmunge |
| *                         | PLZ / Ort:      | 66666   | leutelsberg   |            |                   |                                                             |
|                           | Land:           |         |               |            | kein Bild         | Scherenarm DF H VV34 SM13 Is TS-IP Krt25                    |
| <b>T</b>                  | Name / Tel.Nr.: |         |               |            | kein Bild         | Scherenarm VV34 SM13 Gr 4 rs TS-IP Krt25                    |
| Teillieferung erlaubt     |                 | 5111090 |               | Lief       | kein Bild         | Ecklager VV34 SM13 TS-IP rs Krt25                           |
| Sammelkorb                |                 |         |               |            | kein Bild         | Umlenkung BS/K3 Gr 2 2RS TS-IP Krt25                        |
| Best. March 14            |                 |         | 0             | 0.14       | kein Bild         | Ax-arm E5 350 12/18-9 rs NT*KANBAN*(K2/70)                  |
| Menge Voraussichliche     | Deleting bez    | economy | Fiels         | Preisuin.  | kein Bild         | Schweißeckverbindersatz 50x40x2,00 *KOCHS KLT 6 Satz*       |
|                           |                 |         |               |            | kein Bild         | HT-Schutzwegrt 86G/3332ZA/3310/138 SST ES1 PZ F1            |
|                           |                 |         |               |            | kein Bild         | *Auslauf* - Getriebe Set 25 TS-IP Krt50                     |
|                           |                 |         |               |            | kein Bild         | Getriebe OS-AF Gr 80 1RS TS Krt25                           |
|                           |                 |         |               |            | kein Bild         | Getriebe OS PZ Gr 160 1R TS-IP Krt25                        |
|                           |                 |         |               |            | 4 ( III           |                                                             |
|                           |                 |         |               |            | , r               |                                                             |

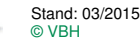

7

## ARTIKEL AUS SORTIMENT HINZUFÜGEN

 Auf die Schaltfläche "Gespeicherte Artikeldaten und -listen" gehen und anschließend "Sortimente anzeigen" auswählen.

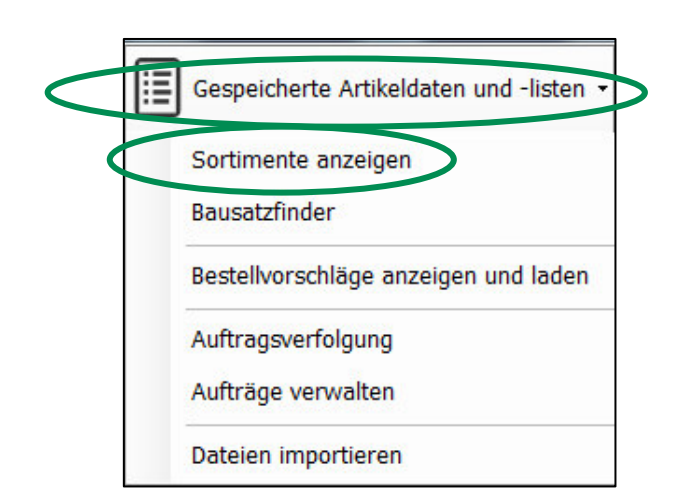

 Durch Doppelklick auf die Artikelbezeichnung öffnet sich ein neues Fenster, in dem Sie die Bestellmenge eintragen können. Bei Bestätigung der ausgewählten Menge mit Klick auf OK wird der markierte Artikel zum Sammelkorb hinzugefügt.

Bild und Informationen zu dem ausgewählten Artikel kann durch Anklicken mit der rechten Maustaste auf die Artikelbezeichnung angezeigt werden.

|                                        |                                              |               |               |           | _   |
|----------------------------------------|----------------------------------------------|---------------|---------------|-----------|-----|
| Sortimente aktualisieren 🔜 Ausgewählte | as Sortiment als Processee grucken           |               |               |           |     |
|                                        |                                              |               |               |           |     |
| 6H - B04 VBH VERBUNDPLATTEN            | Artikelbezeichnung                           | BH Artikelnum | Verpackungsei | Mengenein | Pro |
| 3H - TUG HOPPE INNENTUERBESUT          | C-Tech HPL/HD/G-PVC 2065 021 eins 23.5x305   | 3867062065    | 3,5075        | Qm        | 700 |
| 3H - T18 VBH HAUS I URENRUHLINDI       | C-Tech HPL/HD/G-PVC 1379 005 eins 23,5x305   | 3867061379    | 3,5075        | Qm        | 700 |
| 3H - WUI ELEKTROWERKZEUG               | C-Tech HPL/HD/G-PVC 2052 090 eins 23,5x305   | 3867062053    | 3,5075        | Qm        | 700 |
| •                                      | C-Tech HPL/HD/G-PVC 2178 001 eins 23,5x305   | 3867062178    | 3,5075        | Qm        | 700 |
|                                        | Cech HPL/HD/G-PVC 5150 005 eins 23.5x305     | 3867065150    | 3,5075        | Qm        | 700 |
|                                        | C-Tech. 191/HD/G-PVC 6005 005 eins 22 0.505  | 3867066005    | 3,5075        | Qm        | 70  |
|                                        | C-Tech HPL/HD/G-1 volume and eins 23,5x305   | 3867066125    | 3,5075        | Qm        | 70  |
|                                        | C-Tech HPL/HD/G-PVC 1379 005 eins 23,5x215   | 3867051379    | 1,935         | Qm        | 70  |
|                                        | C-Tech HPL/HD/G-PVC 2052 089 eins 23,5x215   | 3867052052    | 1,935         | Qm        | 70  |
|                                        | C-Tech HPL/HD/G-PVC 2178 001 eins 23.5x215   | 3867052178    | 1,935         | Qm        | 70  |
|                                        | C-Tech HPL/HD/G-PVC 2178 007 eins 23.5x215   | 3867052179    | 1,935         | Qm        | 70  |
|                                        | C-Tech HPL/HD/G-PVC 3069 041 eins 23.5x215   | 3867053069    | 1,935         | Qm        | 70  |
|                                        | C-Tech HPL/HD/G-PVC 3149 008 eins 23.5x215   | 3867053149    | 1,935         | Qm        | 70  |
|                                        | C-Tech HPL/HD/G-PVC 3152 009 eins 23.5x215   | 3867053152    | 1,935         | Om De     | 70  |
|                                        | C-Tech HPL/HD/G-PVC 6005 005 eins 23.5x215   | 3867056005    | 1,935         | Om        | 70  |
|                                        | C-Tech HPL/HD/G-PVC 6125 005 eins 23.5x215   | 3867056125    | 1,935         | Om        | 70  |
|                                        | C-Tech HPL/HD/G-PVC 7016 005 eins 23.5x215   | 3867057016    | 1.935         | Om        | 70  |
|                                        | C-Tech HPL/HD/G-PVC 7155 005 eins 23 5x215   | 3867057155    | 1.935         | Om        | 70  |
|                                        | C-Tech HPL/HD/G-EVC 8875 005 eins 23 5x215   | 3867058875    | 1 935         | Om        | 70  |
|                                        | C Task UDI AUD/C DV/C 2140 000 size 22 5/205 | 2007002140    | 0 5075        | 0         | 70  |
| 5                                      | <                                            |               |               |           |     |

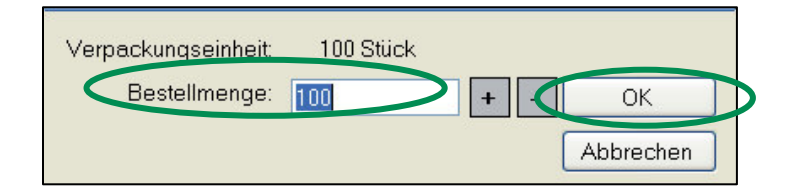

## ZUSCHNITT VON HAUSTÜRFÜLLUNGEN

Bei einigen Haustürfüllungen gibt es die Möglichkeit den Artikel zuschneiden zu lassen. Dieses Tool wird aber nur bei manuellem Hinzufügen (z.B. durch die Artikelnummer oder über die Sortimente, oder über die Kunden Artikeldatenbank) von Artikeln angezeigt, nicht aber beim Empfangen der Daten über den Barcodescanner.

 Zunächst muss ein Artikel der Haustürfüllungen erfasst werden. Ist der Zuschnitt beim dem angegeben Artikel möglich, erscheint **automatisch** eine Schaltfläche, die auf diese Möglichkeit hinweist und Sie fragt, ob Sie die Haustürfüllung zuschneiden wollen. Wenn Sie auf "Ja" klicken, öffnet sich ein Fenster bei dem Details zum Zuschnitt angegeben werden können. Falls Sie "Nein" wählen, wird die Haustürfüllung mit den Standardmaßen übernommen.

|                                                                                                    |                                 |                           | 8          |
|----------------------------------------------------------------------------------------------------|---------------------------------|---------------------------|------------|
| Artikelnummer                                                                                                    |                                 |                           |            |
| Artikel Auswahlbox                                                                                                    |                                 |                           | Suchen     |
| HF Prezo 01                                                                                                    |                                 |                           |            |
| VBH logos easyScan                                                                                                    |                                 |                           | X          |
| Sie haben einen Artikel<br>Möchten Sie den Artike                                                                                                    | gewählt, der z<br>I zuschneiden | ugeschitten we<br>lassen? | rden kann! |
|                                                                                                    |                                 | Ja                        | Nein       |
| Bestellmenge                                                                                                    |                                 |                           | Hinzufügen |
|                                                                                                    |                                 |                           |            |
| Contraction of the local division of the local division of the loc |                                 |                           |            |

2. In der Detailansicht können Sie die gewünschte Höhe, Breite und Menge eingeben. Außerdem steht noch ein Bemerkungsfeld zur Verfügung, bei dem noch weitere Angaben hinzugefügt werden können. Unmittelbar nach dem Klicken auf "Artikel der Bestellung hinzufügen" erscheint die Haustürfüllung im Sammelkorb.

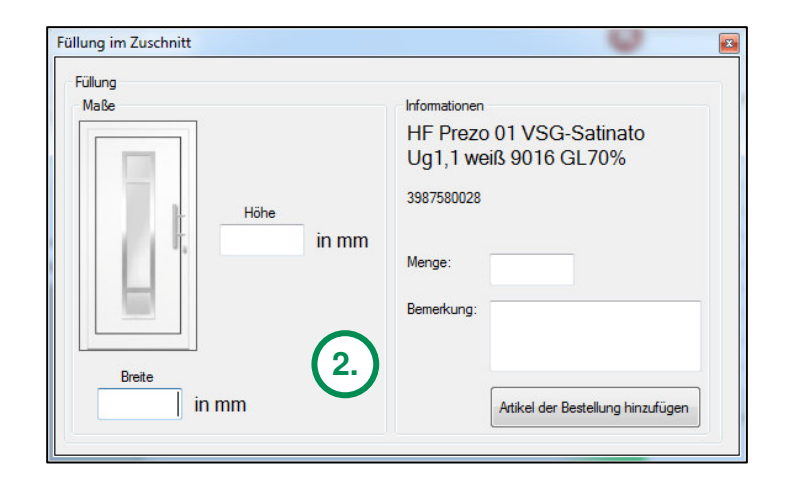

3. Es werden neben der Bestellmenge, der Artikelbezeichnung und der Artikelnummer auch die Zuschnittsmaße im Feld "VBH Info" beim Sammelkorb angezeigt.

|   | Jammor         |                               | ••                                            |       |           |        |                      | (                | 3.                                                 |
|---|----------------|-------------------------------|-----------------------------------------------|-------|-----------|--------|----------------------|------------------|----------------------------------------------------|
|   | Best.<br>Menge | Voraussichtliche<br>Lieferung | Bezeichnung                                   | Preis | Preisdim. | Gesamt | VBH<br>Artikelnummer | Prod.<br>Art.Nr. | VBH Info                                           |
| ۲ | 1              |                               | C-Tech PVC-XPS/P 1,5<br>24x3000x1500 weiß/251 |       |           |        | 3816550000           | 700105VAR-5      | Artikel wird<br>zugeschnitten<br>2000 x 1000<br>mm |

## FARBMISCHUNGEN

Bei einigen Farben Artikeln gibt es die Möglichkeit die Farbmischung mit anzugeben. Dieses Tool wird aber nur bei manuellem Hinzufügen (z.B. durch die Artikelnummer oder über die Sortimente) von Artikeln angezeigt, nicht aber beim Empfangen der Daten über den Barcodescanner.

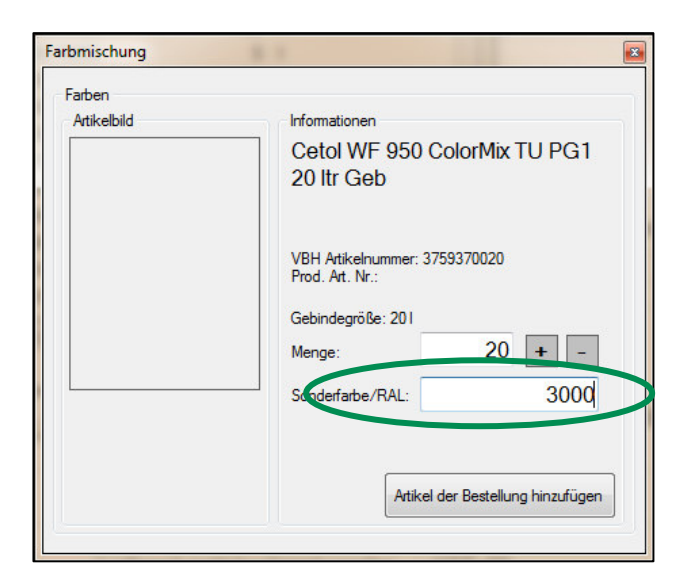

Es werden neben der Bestellmenge, der Artikelbezeichnung und der Artikelnummer auch die Farbmischung angezeigt.

|   | Best.<br>Menge | Voraussichtliche<br>Lieferung | Bezeichnung                                | Preis | Preisdim. | Gesamt | VBH<br>Artikelnummer | Prod.<br>Art.Nr. | VBH Info    |
|---|----------------|-------------------------------|--------------------------------------------|-------|-----------|--------|----------------------|------------------|-------------|
| • | 20             |                               | Cetol WF 950 ColorMix<br>TU PG1 20 ltr Geb |       |           |        | 3759370020           | (                | In RAL 3000 |

## PLATTENZUSCHNITT

über den Barcodescanner.

Plattenware im Zuschnitt Bei einigen Platten gibt es die Möglichkeit den Artikel zuschneiden zu lassen. Dieses Tool wird aber Platter nur bei manuellem Hinzufügen (z.B. durch die Maße Informationen Artikelnummer oder über die Sortimente oder C-Tech PVC-XPS/P 1,5 über die Kunden Artikeldatenbank) von Artikeln Strukturverlauf 24x3000x1500 weiß/251 angezeigt, nicht aber beim Empfangen der Daten senkrecht 3816550000 waagrecht 700105VAR-5945 Es kommt wie bei Haustürfüllungen die Abfrage Höhe Anzahl 1 in Stück ob der Artikel zugeschnitten werden soll. in mm Menge in m<sup>2</sup> Bemerkung Breite in mm Artikel der Bestellung hinzufügen

#### FERTIGUNGSARTIKEL

Es können Alu Fensterbänke und auch diverse Innenfensterbänke erfasst werden.

Durch eine intuitiv zu bedienenden Eingabemaske wird man durch den Bestellprozess einer Innen- oder Außenfensterbank geführt. Es werden hierbei nur die machbaren Kombinationen vorgeschlagen.

| ୭ | Fertigungsartikel - 🗱 Einstellu |  |  |  |  |  |
|---|---------------------------------|--|--|--|--|--|
|   | Alu Fensterbank                 |  |  |  |  |  |
|   | Innenfensterbank Werzalit       |  |  |  |  |  |
|   | Innenfensterbank Sprela         |  |  |  |  |  |
|   | Innenfensterbank greenteQ       |  |  |  |  |  |
|   | Daten aktualisieren             |  |  |  |  |  |

| Verzalit Innenfensterbank im Zuschnitt |            |
|----------------------------------------|------------|
| Typ:                                   | •          |
| Farbe:                                 | •          |
| Ausladung:                             | -          |
| Seitenkantentyp Links:                 | - 6        |
| Seitenkantentyp Rechts:                | - 6        |
| Seitenkantenfarbe:                     | •          |
| Gesamtlänge (Endmaß) in mm:            |            |
| Anzahl:                                |            |
| Positionstext:                         |            |
|                                        | Hinzufügen |

Preis- und Lieferabfrage ist hier nicht möglich.

| Best.<br>Meng | Lief.<br>e Menge | Bezeichnung                                                                                                    | Preis | Preisdim. | Gesamt | VBH<br>Artikelnummer | Prod. Art.Nr. | VBH Info |
|---------------|------------------|----------------------------------------------------------------------------------------------------|-------|-----------|--------|----------------------|---------------|----------|
| 1             |                  | FB Werzalit im Zuschnitt:<br>Typ: Exclusiv<br>Farbe: Marmor hell (008)<br>Ausladung: 300<br>SK Is: Laminat Streifen<br>SK Farbe: Dolomit (310)<br>Fertigmaß (mm): 500<br>Positionstext |       |           |        |                      |               |          |

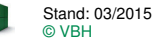

# LOGOS EASYSCAN KURZANLEITUNG Sammelkorb bearbeiten

### SAMMELKORB BEARBEITEN

#### 1. Es gibt die Möglichkeit einen Artikel zu löschen

Artikel im Sammelkorb markieren (siehe Abbildung) und mit

löschen

|   | Best.<br>Menge | Voraussichtliche<br>Lieferung | Bezeichnung                                   | Preis | Preisdim. | Gesamt | VBH<br>Artikelnummer | Prod.<br>Art.Nr. | VBH Info                                   |
|---|----------------|-------------------------------|-----------------------------------------------|-------|-----------|--------|----------------------|------------------|--------------------------------------------|
| ĸ | -              |                               | C-Tech PVC-XPS/P 1,5<br>24x3000x1500 weiß/251 |       |           |        |                      | 700105VAR-5      | Arussi ded<br>zugeschnitter<br>2000 x 1000 |
|   | 1              |                               | Scherenarm DF H VV34<br>SM13 Is TS-IP Krt25   |       |           |        | 3930580021           | TSAV3012-10      |                                            |
|   | 1              |                               | Türandruckbeschlag<br>Stulp 20 mm FT+RT rs    |       |           |        | 2172690768           |                  |                                            |

2. Artikelmenge ändern

Im Feld Best. Menge die Zahl markieren und einfach überschreiben.

| Best.<br>Menge | Voraussichtliche<br>Lieferung | Bezeichnung                                   | Preis | Preisdim. | Gesamt | VBH<br>Artikelnummer | Prod.<br>Art.Nr. | VBH Info                                           |
|----------------|-------------------------------|-----------------------------------------------|-------|-----------|--------|----------------------|------------------|----------------------------------------------------|
| 1              |                               | C-Tech PVC-XPS/P 1,5<br>24x3000x1500 weiß/251 |       |           |        | 3816550000           | 700105VAR-5      | Artikel wird<br>zugeschnitten<br>2000 x 1000<br>mm |
| T.             |                               | Scherenarm DF H VV34<br>SM13 Is TS-IP Krt25   |       |           |        | 3930580021           | TSAV3012-10      |                                                    |
|                |                               | Türandruckbeschlag<br>Stulp 20 mm FT+RT rs    |       |           |        | 2172690768           |                  |                                                    |

## **PREIS- UND LIEFERZEITABFRAGE**

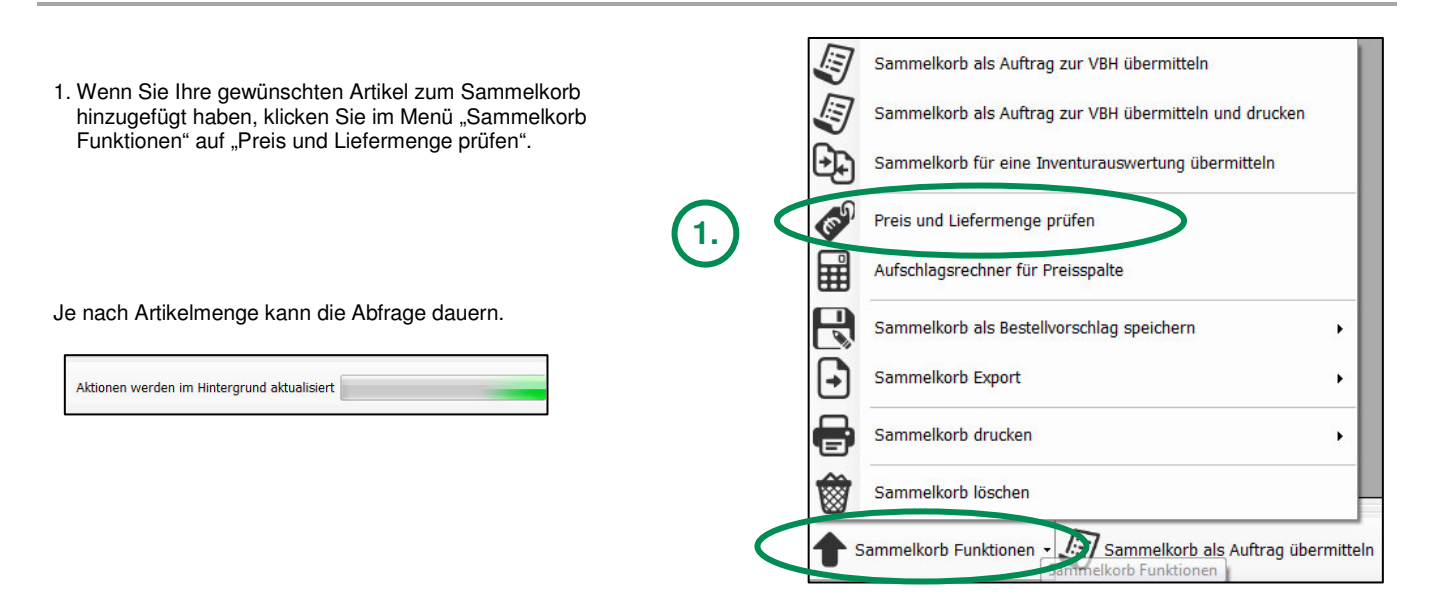

Samm

2. Danach wird Ihnen der Gesamtwert des Auftrags in einem neuen Fenster angezeigt. Mit Klick auf "OK" schließt sich dieses Fenster und der Sammelkorb zeigt die Preise zu jedem Artikel an.

Ebenso die vorrausichtliche Lieferung wird angezeigt.

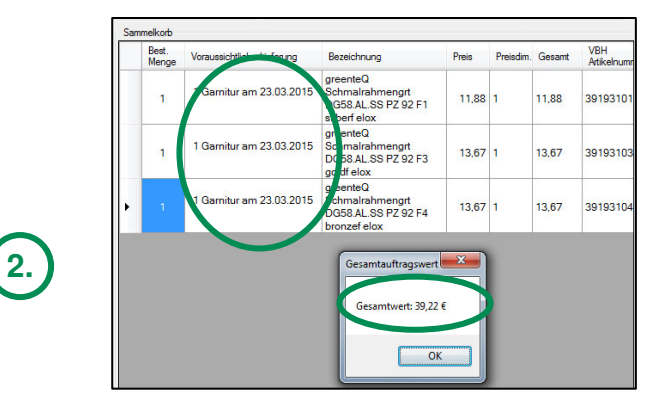

# LOGOS EASYSCAN KURZANLEITUNG Bestellung übermitteln

## **BESTELLUNG ÜBERMITTELN**

| nüssen Sie in den Kopfdaten eine Kommission<br>ingeben. | Auftrag<br>Kopfdaten<br>Kommission                            | Lieferanschrift                                | ● VBH Tour      ○ Paketdienst      ○ Freie Adresse |                        |  |
|---------------------------------------------------------|---------------------------------------------------------------|------------------------------------------------|----------------------------------------------------|------------------------|--|
| C.                                                      | Wunschliefertermin<br>17.03.2014<br>Interne Auftragsbemerkung | Name:<br>Name2:<br>Strasse / Nr:<br>PLZ / Ort: | Simon S<br>Rotenste<br>65428                       | einstr. 5              |  |
|                                                         | Teillieferung erlaubt                                         | and:<br>Name / Tel.Nr.:                        | 1060840                                            | Lieferanschrift wählen |  |

3.

Möglichkeiten in den Kopfdaten Änderungen vorzunehmen:

- Lieferanschriften auswählen, wenn mehrere hinterlegt sind. a.
- Versandart auswählen b.
- c. Wunschliefertermin bestimmen
- 2. In das Feld "Interne Auftragsbemerkung" können Sie Notizen zu Ihrem Auftrag eintragen. Diese Bemerkungen werden nur auf Lieferschein (LF) und Rechnung (RG) angezeigt. Sie dienen ausschließlich für Ihre Zwecke und sind somit kein Info-Text für VBH.
- 3. Danach können Sie den Sammelkorb mit Klick auf "Sammelkorb als Auftrag übermitteln" versenden.

Es gibt noch die Möglichkeit über die Sammelkorb Funktionen

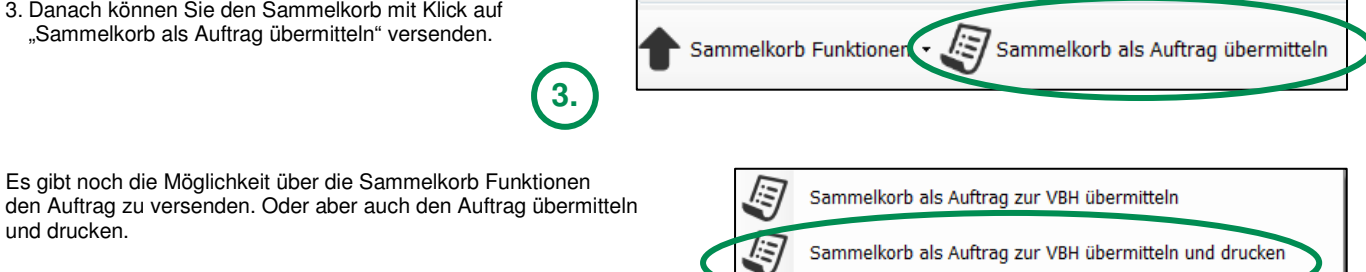

| VBH LOGOS easy   | Scan 🚬 🔀          |
|------------------|-------------------|
| Auftrag erfolgre | eich übermittelt! |
|                  | ОК                |

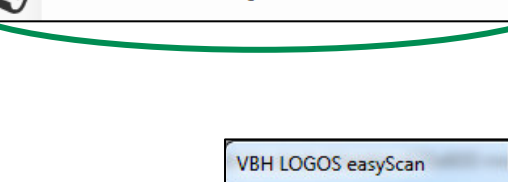

und drucken

## AUFTRÄGE VERWALTEN

 Sie können Ihre Aufträge intern für sich verwalten, in dem Sie über "Gespeicherte Artikeldaten und –listen" auf "Aufträge verwalten" gehen.

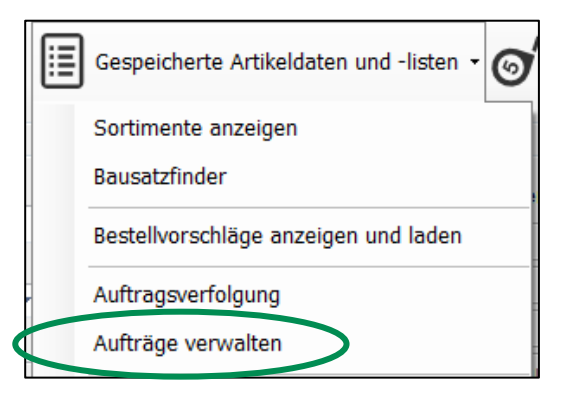

Es werden die Offenen Aufträge angezeigt und man kann sich zu zu jedem Auftrag die Positionen anzeigen lassen, sobald man ihn markiert.

| (1.) |
|------|
|------|

| Offe   | ene Auftrage     |                                                                 |                |         |                   |                                                                         |                           |            |
|--------|------------------|-----------------------------------------------------------------|----------------|---------|-------------------|-------------------------------------------------------------------------|---------------------------|------------|
| Kom    | mission          | Auftragsstatus                                                  | Auftragsdatu   | m       | Letzte Änderung   | g Inform                                                                | nation                    | Positionen |
| Tes    | t, bitte löschen | Bestellt                                                        | 2014.01.24 - 0 | 8:56:37 | 2014.01.24 - 08:  | 56:37                                                                   |                           | 1          |
| TES    | ST               | Abgeschlossen                                                   | 2014.03.17 - 0 | 9:43:59 | 2014.03.17 - 11:0 | 07:19                                                                   |                           | 3          |
| TES    | ST               | Bestellt                                                        | 2014.03.17 - 0 | 9:43:59 | 2014.03.17 - 11:0 | 07:47                                                                   |                           | 3          |
| TES    | бT               | Bestellt                                                        | 2014.03.17 - 0 | 9:44:33 | 2014.03.17 - 09:4 | 14:33                                                                   |                           | 1          |
| TES    | ST               | Bestellt                                                        | 2014.03.17 - 0 | 9:44:47 | 2014.03.17 - 09:4 | 14:47                                                                   |                           | 1          |
| TES    | ST               | Bestellt                                                        | 2015.01.09 - 1 | 0:06:54 | 2015.01.09 - 10:0 | 06:54                                                                   |                           | 1          |
| TES    | бT               | Bestellt                                                        | 2015.03.09 - 0 | 8:43:37 | 2015.03.09 - 08:4 | 43:37 Test,                                                             | bitte löschen.            | 5          |
| TES    |                  | Bestellt                                                        | 2015.03.09 - 0 | 8:43:37 | 2015.03.09 - 08:4 | 43:37 Test,                                                             | bitte löschen.            | 5          |
| TES    | ST               | Bestellt                                                        | 2015.03.09 - 0 | 9:36:53 | 2015.03.09 - 09:  | 36:53 Noch                                                              | mals Test, bitte löschen. | 5          |
| TES    | ST               | Bestellt                                                        | 2015.03.09 - 0 | 9:36:53 | 2015.03.09 - 09:  | 36:53 Noch                                                              | mals Test, bitte löschen. | 5          |
| TES    | БТ               | Bestellt                                                        | 2015.03.09 - 0 | 9:49:07 | 2015.03.09 - 09:4 | 19:07                                                                   |                           | 1          |
| TES    | вт               | Bestellt                                                        | 2015.03.09 - 1 | 0:18:06 | 2015.03.09 - 10:  | 18:06                                                                   |                           | 3          |
| Positi | onen             |                                                                 |                |         |                   |                                                                         |                           |            |
|        | Bestellmenge     | Bezeichnung                                                     | Artikelnummer  | EAN     | Lief.Art.Nr.      | Bemerkung                                                               |                           |            |
| •      | 1                | Mittelband 52389 silber                                         | 3381000100     |         | 52389             |                                                                         |                           |            |
|        | 1                | C-Tech PVC-XPS/P 1,5<br>24x3000x1500 weiß/251                   | 3816550000     |         | 700105VAR-5945    | Zuschnitt<br>Breite: 500<br>Höhe: 500<br>Strukturverlauf:<br>Bemerkung: | s                         |            |
|        | 1                | Schall-EX L-15/30 WS 833<br>mm                                  | 2172696382     |         | 1-360-0835        |                                                                         |                           |            |
|        | 1                | Brads J16CNKHA 10000er<br>Pack verz                             | 3227770016     |         | J16CNKHA          |                                                                         |                           |            |
|        | 1                | greenteQ<br>1K-Winterpistolenschaum<br>polar XXL B2 750ml m.PDR | 180000007      |         |                   |                                                                         | 2.                        |            |
| *      |                  |                                                                 |                |         |                   |                                                                         |                           |            |

Zu jedem Auftrag werden die einzelnen Positionen angezeigt.

## SAMMELKORB ALS BESTELLVORSCHLAG SPEICHERN

1. Klicken Sie im Menü "Sammelkorb Funktionen" auf "Sammelkorb als Bestellvorschlag speichern".

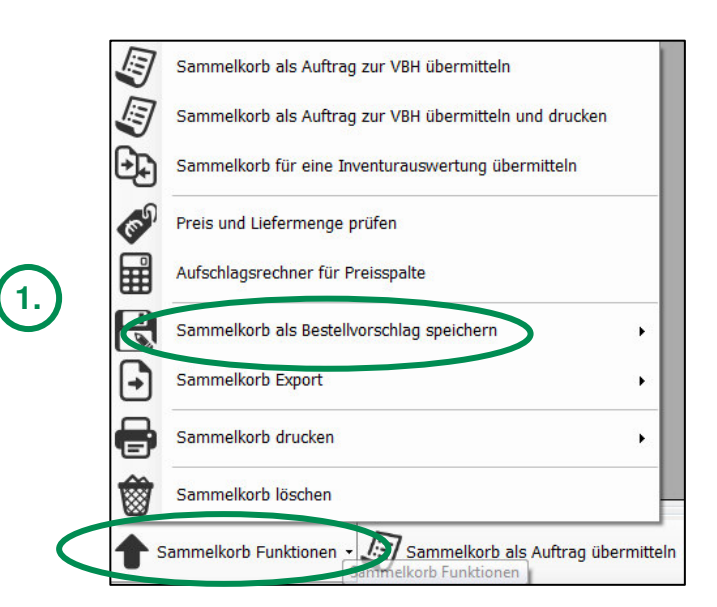

2. Es öffnet sich bei Auswahl des Punktes "Standard als Bestellvorschlag speichern" danach ein neues Fenster, in dem Sie den Namen für den Bestellvorschlag eingeben können.

Nach Klick auf "Weiter" wird der Sammelkorb gespeichert.

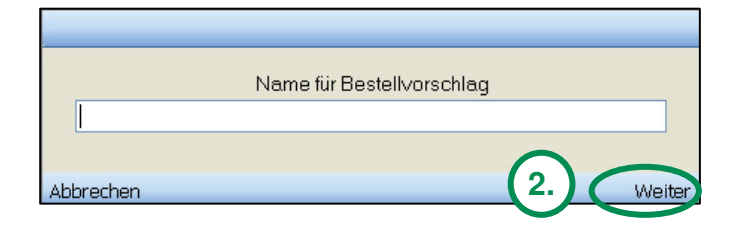

Standard als Bestellvorschlag speichern

In CLOUD als Bestellvorschlag speichern

#### Erklärung:

"Standard als Bestellvorschlag speichern"

→ wird lokal gespeichert

"In CLOUD als Bestellvorschlag speichern" → wird im Offline Warenkorb in VBH24 gespeichert

| VBH logos easyScan                | ×                      |
|-----------------------------------|------------------------|
| Auftrag erfolgreich als Offline-V | Varenkorb gespeichert! |
|                                   | ОК                     |

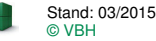

## DRUCKFUNKTIONEN

 Klicken Sie im Menü "Sammelkorb Funktionen" auf "Sammelkorb drucken". Dort können Sie den Sammelkorb als Liste, Barcodeliste, Katalogseite oder als Etiketten ausdrucken.

Info: am Aufbau der Druckoptionen kann nichts geändert werden.

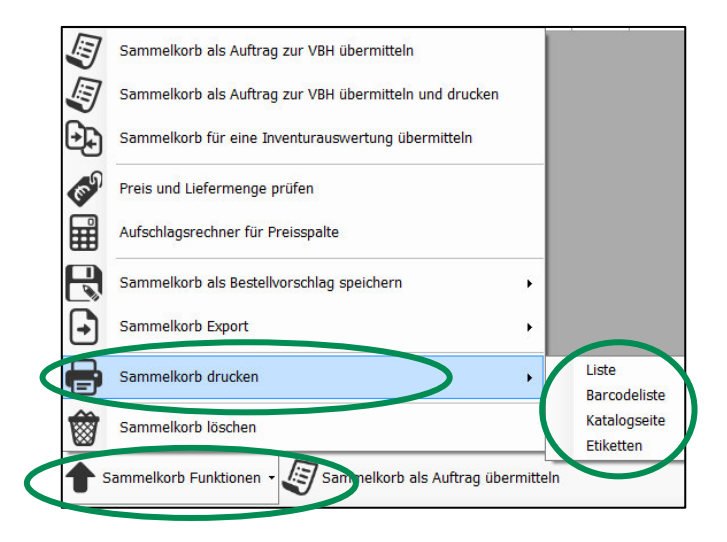

 Liste: wenn die Preis- und Liefermenge gepr
üft wurde, werden Diese mit angedruckt.

| TES   | T <sup>ed</sup> |                                          |       |              |
|-------|-----------------|------------------------------------------|-------|--------------|
| Menge | Artikelnummer   | Bezeichnung                              | Preis | Preiseinheit |
| 1     | 3899520465      | Getriebe GAK 465.C SL                    | 4,9   | 1            |
| 1     | 3899520710      | Getriebe GAK 710.C SL                    | 5,94  | 1            |
| 1     | 3799160831      | Getriebe GAK 830-1 SL                    | 7,62  | 1            |
| 1     | 3854660945      | Getriebe GAK 945-1.DFE-P SL *400*        | 11,68 | 1            |
| 1     | 3854661100      | Getriebe GAK 1100-1.DFE-P SL<br>*360*    | 11,99 | 1            |
| 1     | 3854661326      | Getriebe GAK 1325-2.DFE-P.BK SL<br>*360* | 14,12 | 1            |

- Barcodeliste:

| TES   | Γ             |                                   |         |
|-------|---------------|-----------------------------------|---------|
| Menge | Artikelnummer | Bezeichnung                       | Barcode |
| 1     | 3899520465    | Getriebe GAK 465.C SL             |         |
| 1     | 3899520710    | Getriebe GAK 710.C SL             |         |
| 1     | 3799160831    | Getriebe GAK 830-1 SL             |         |
| 1     | 3854660945    | Getriebe GAK 945-1.DFE-P SL *400* |         |

- Katalogseite: Wenn ein Bild vorhanden ist, wird es mit angedruckt.

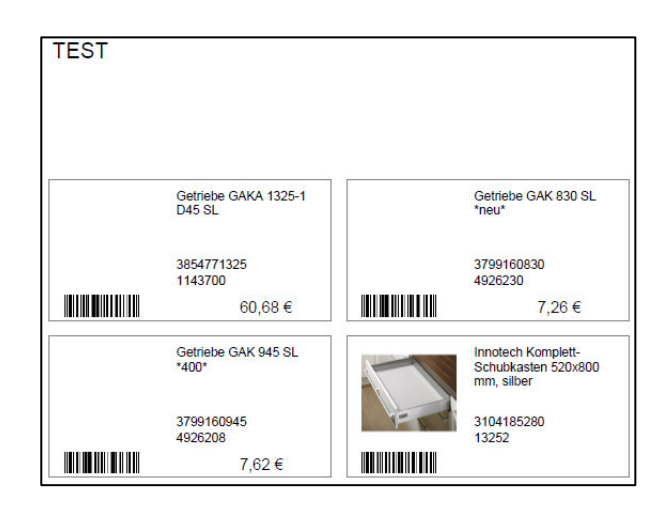

- Etiketten: es gibt drei verschiedene Etiketten Layouts zur Auswahl.

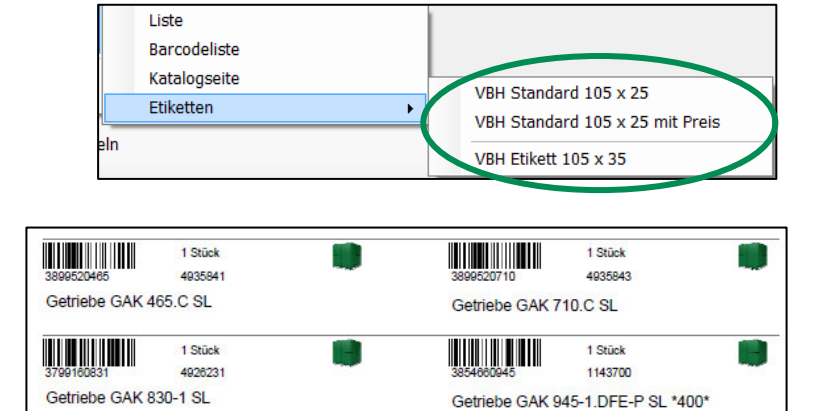

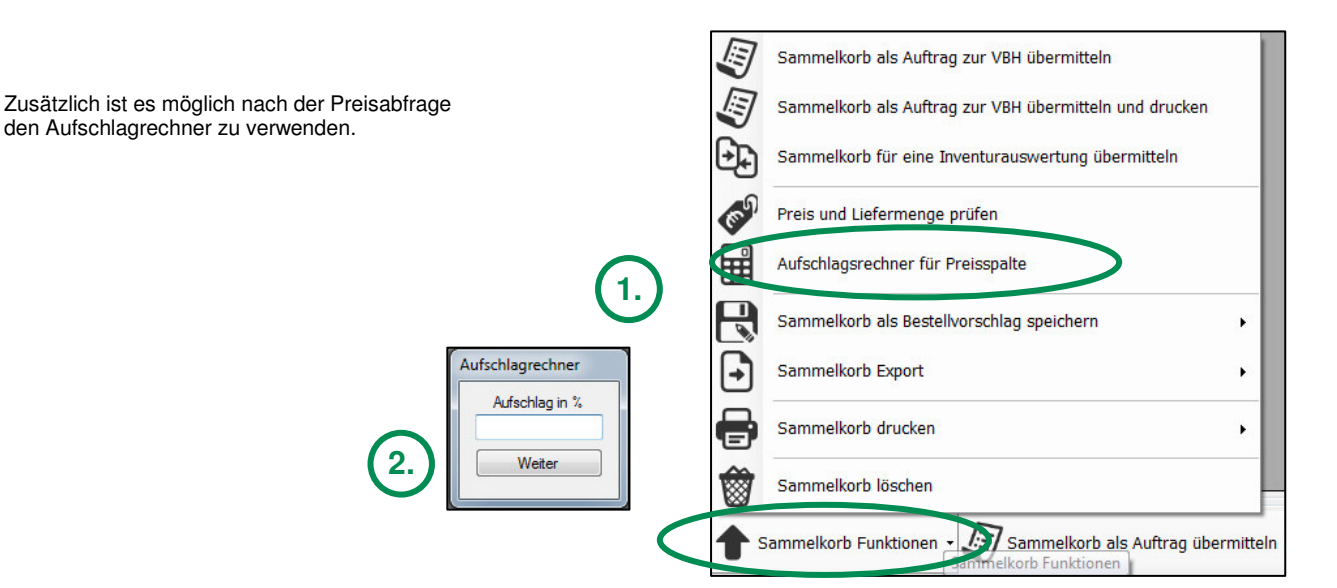

Stand: 03/2015 © VBH

# LOGOS EASYSCAN KURZANLEITUNG Auftragsverfolgung

## AUFTRAGSVERFOLGUNG

 Es steht Ihnen auch eine Auftragsverfolgung zur Verfügung. Über "Gespeicherte Artikeldaten und –listen" und "Auftragsverfolgung" zu öffnen.

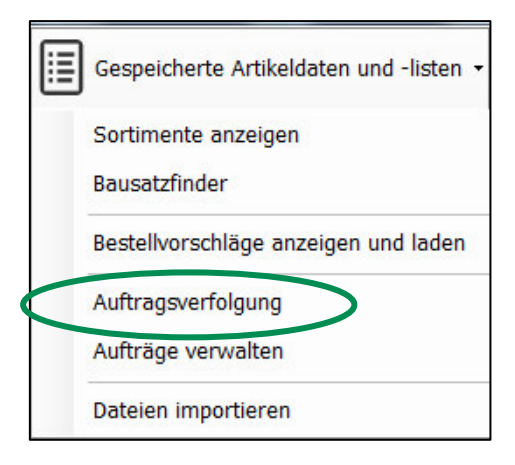

Es stehen verschiedene Möglichkeiten die Auftragsverfolgung aufzurufen.

- Über die letzten 20 Aufträge
- Alle offenen Positionen abrufen
- Nächste Auslieferung
- Nach Kommission
- Nach Artikelnummer
- Nach Datum

| sirunikuonen                   |                     |    |      |                |         |       |  |
|--------------------------------|---------------------|----|------|----------------|---------|-------|--|
| Letzten 20 Aufträge abrufen    | Nach Kommission:    | ОК | von: | Mittwoch , 11. | März    | 2015  |  |
| Alle offene Positionen abrufen | Nach Artikelnummer: | ОК | bis: | Mittwoch , 18. | März    | 2015  |  |
| Nächste Auslieferung           |                     |    |      | Nach D         | atum ab | rufen |  |

Beispiel: nach Kommission "Eigenbedarf" aufgerufen.

| Letzten 20 Aufträge abrufen    |             | Nach Kommission: | Nach Kommission: Eigenbedarf |                   | von: | Montag , 2    | . Februar  | 2015  | - |
|--------------------------------|-------------|------------------|------------------------------|-------------------|------|---------------|------------|-------|---|
| Alle offene Positionen abrufen |             | Nach Artikelnumm | er:                          | ОК                | bis: | Mittwoch , 18 | . März     | 2015  |   |
| Nächste A                      | uslieferung |                  |                              |                   |      | Nacł          | Datum ab   | rufen |   |
| Auftragsnummer                 | von         | per              | Kommission                   | Bestellmerkmale   |      |               | Auftragsst | atus  |   |
| 0020326365                     | 16.12.2014  | Easy-Scan        | Eigenbedarf                  |                   |      |               | GELIEFER   | RT    |   |
| 0020322940                     | 09.12.2014  | Easy-Scan        | Eigenbedarf                  |                   |      |               | GELIEFER   | RT    |   |
| 0020288562                     | 14.10.2014  | Easy-Scan        | Eigenbedarf                  |                   |      |               | GELIEFER   | RT    |   |
| 0031194823 10.10.2014          |             |                  |                              | Kom::Eigenbedarf: |      | GELIEFERT     |            |       |   |

Wenn man auf eine Auftragsnummer klickt, werden die bestellten Artikel angezeigt mit allen Informationen, wie Lieferscheinnummer, Rechnungsnummer, Menge, Versandart usw.

Und wenn es per Paket zugestellt wurde, ist ein Link unter Sendungsverfolgung anzuklicken, der auf die DPD Seite (früher GLS) verweist.

| Artikelnummer | Status    | Bezeichnung                              | Datum      | Bestellt | Bestätigt | Einheit | Lager   | Lieferscheinnr. | Rechnungsnr. | Bemerkung | Versandart           | Sendungsverfolgung                       |
|---------------|-----------|------------------------------------------|------------|----------|-----------|---------|---------|-----------------|--------------|-----------|----------------------|------------------------------------------|
| 1800030001    | GELIEFERT | greenteQ 2K-Montagesc haum B2 400ml D/GB | 2013-10-10 | 2.0      | 2.0       | ST      | llsfeld | 0050696319      | 0070382019   |           | Paketdienst Standard | http://www.gls-group.eu/276-I-PORTAL-WEB |
|               |           |                                          |            |          |           |         |         |                 |              |           |                      |                                          |

# LOGOS EASYSCAN KURZANLEITUNG Weitere Funktionen

## WEITERE FUNKTIONEN

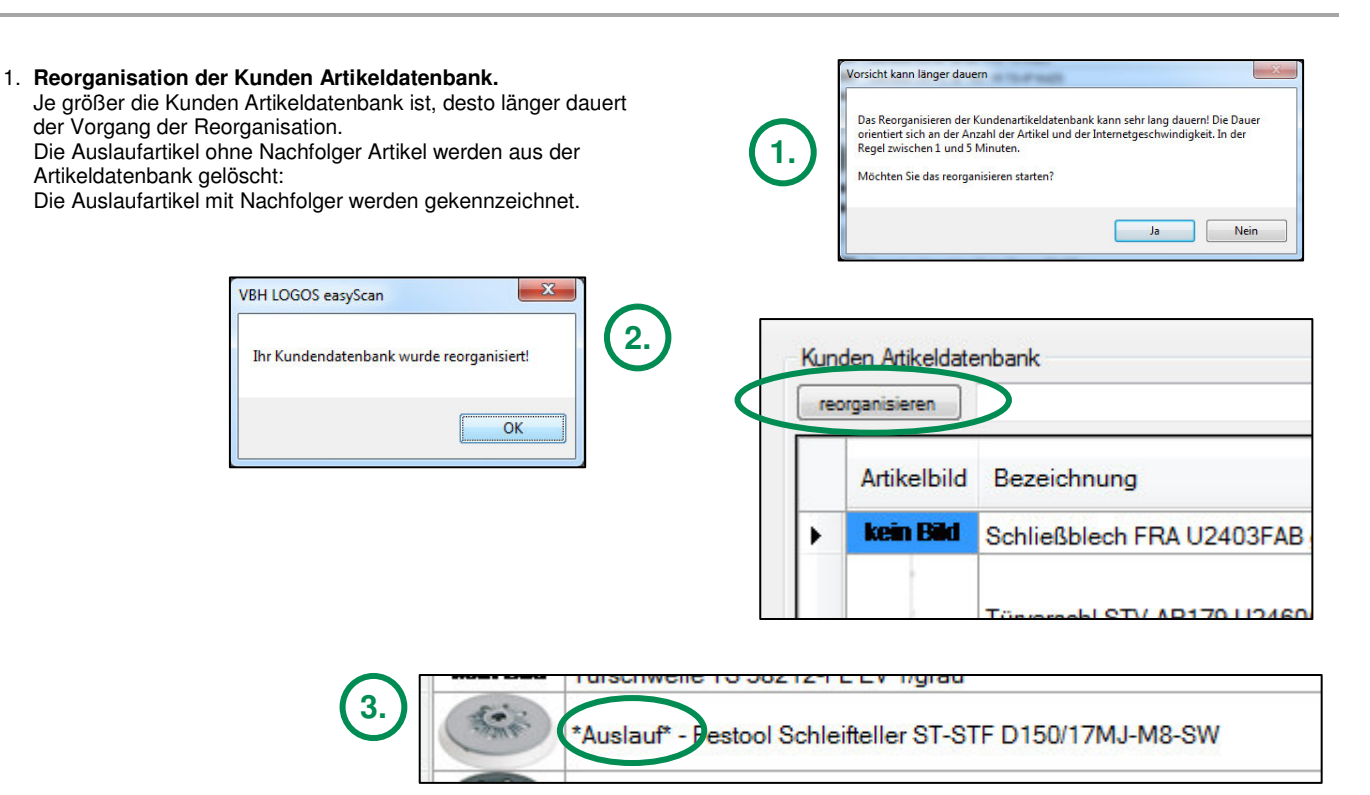

 Inventur. Alle Artikel f
ür die Inventur m
üssen in den Sammelkorb aufgenommen werden. Inventurauswertung wird 
über das Men
ü "Sammelkorb Funktionen" gestartet.

Im Kommissionsfeld sollte zu Ihrer Orientierung ein Eintrag gemacht werden. Ansonsten wird das Feld mit lauter 0000 ausgefüllt.

| 1 | Sammelkorh als Auftrag zur VBH übermitteln und drucke |   |  |
|---|-------------------------------------------------------|---|--|
| Š | Sammerkorb als Autraa zur obri abermittem and aracke  |   |  |
| Ð | Sammelkorb für eine Inventurauswertung übermitteln    |   |  |
| 6 | Preis und Liefermenge prüfen                          |   |  |
| E | Aufschlagsrechner für Preisspalte                     |   |  |
| E | Sammelkorb als Bestellvorschlag speichern             |   |  |
| G | Sammelkorb Export                                     | , |  |
|   | Sammelkorb drucken                                    | • |  |
| Ŕ | Sammelkorb löschen                                    |   |  |

Der zuständige Sachbearbeiter lässt Ihnen per Mail die Inventurdatei in Excelformat zukommen.

| VBH LOGOS easyScan                  | X           |
|-------------------------------------|-------------|
| Inventurdaten wurden erfolgreich ül | permittelt. |
| (                                   | ОК          |

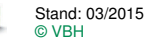

# LOGOS EASYSCAN KURZANLEITUNG Sondereinstellungen

### SONDEREINSTELLUNGEN

| Unter "Einstellungen" und wieder "Einstellungen"<br>können noch Kleinigkeiten auf Ihre Bedürfnisse eingerichtet werden. | Einstellungen - VBH Kundenportal -           |
|----------------------------------------------------------------------------------------------------|----------------------------------------------|
|                                                                                                    | Kostenstellen / Lieferadressen aktualisieren |
|                                                                                                    | VBH Zugangsdaten                             |
|                                                                                                    | Einstellungen Programmupdate                 |
|                                                                                                    |                                              |

|                                       |                                      |                         |                 |                          | •                      |
|---------------------------------------|--------------------------------------|-------------------------|-----------------|--------------------------|------------------------|
|                                       | Pfad Einstellungen                   |                         | Proxy           |                          |                        |
|                                       | Hauptpfad                            |                         | Proxy an/aus    | Einstellungen aus Intern | et Explorer übernehmen |
|                                       | c:\vbh                               |                         | Einstellungen   |                          |                        |
|                                       |                                      |                         | Proxy Adresse   |                          | Port 80                |
|                                       | Logo Einstellungen                   |                         |                 |                          |                        |
|                                       |                                      |                         | Benutzer an/aus |                          |                        |
|                                       |                                      |                         | Benutzerdaten   |                          |                        |
|                                       | $\sim$                               |                         | Benutzemame     |                          |                        |
|                                       | (2.                                  |                         | Passwort **     | ***                      |                        |
|                                       |                                      | Logo an/aus             |                 | ]                        |                        |
|                                       |                                      | Logo wählen             | Doman           |                          |                        |
| $\bigcirc$                            | Weitere Einstellungen                |                         |                 |                          |                        |
| U.S.                                  | Pseudoartikel hinzufügen             | Fester Kommissionstext: | MAN             | Artikelzusatzinfo        | mationen laden         |
|                                       | Wunschliefertermin auf Liste drucken | Exportfunktion          | c:\             |                          |                        |
|                                       | Richtmenge in Sammelkorb             | Version 1 Modus         |                 |                          |                        |
|                                       |                                      |                         |                 | _                        |                        |
|                                       |                                      |                         |                 |                          |                        |
| $\boldsymbol{\boldsymbol{\varsigma}}$ |                                      |                         |                 |                          |                        |
|                                       |                                      |                         |                 |                          |                        |
|                                       |                                      |                         |                 |                          |                        |
|                                       |                                      |                         |                 |                          | Speichern 🛸            |

#### 1. Sprache ändern

Die Software kann auf eine andere Sprache eingestellt werden, zur Verfügung stehen die angezeigten Flaggen Eine Sprache anklicken und easyScan schließen und neu starten.

#### 2. Eigenes Logo einbinden

Den Haken für Logo an setzen und ein Logo auswählen. Speichern und easyScan schließen und neu starten. Das Logo wird bei den Druckoptionen nun mit angezeigt.

# LOGOS EASYSCAN KURZANLEITUNG Sondereinstellungen

#### 3. Pseudoartikel hinzufügen

Wenn der Haken gesetzt ist, können auch Artikel aufgenommen werden, die nicht gefunden werden. Bei manueller Artikel Eingabe erscheint dann eine Abfrage.

| VBH LOGOS easyScan              | -X-                                    |
|---------------------------------|----------------------------------------|
| Artikelnummer unbekannt! Möchte | en Sie den Artikel dennoch hinzufügen? |
|                                 | Ja <u>N</u> ein                        |

| Artikelnummer     |            |
|-------------------|------------|
| 2173000000        |            |
| Artikelbeschreibu | ing        |
|                   |            |
| Menne             |            |
| Mongo             | Hinzufügen |
|                   |            |

Wenn "Ja" bestätigt wird hat man die Möglichkeit in der nächsten Abfrage den Artikel zu beschreiben und die Menge einzugeben.